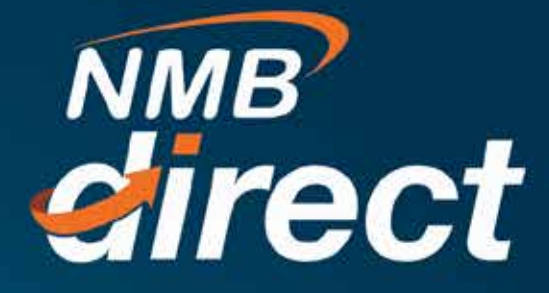

## 

## SWIFT Advice Corporate User Guide

www.ibanking.nmbbank.co.tz

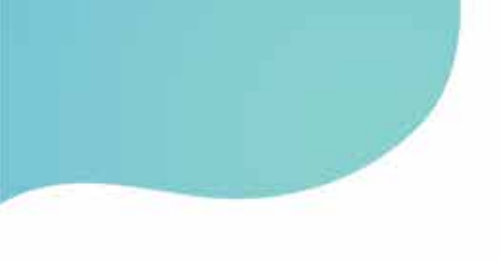

## How to get a payment advice (MT103) after doing a transfer

Go to main menu then select Payments then Inquiries then Payment History Status

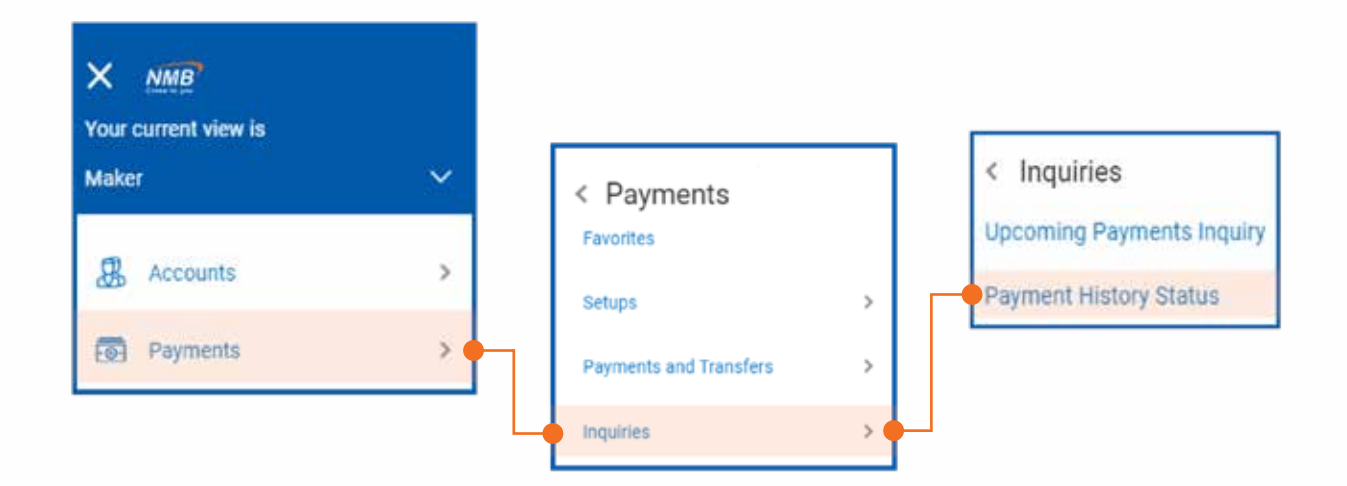

Below page will populate, select specific account number and transaction date from the calendar then click search as indicated below

| Favorites                               | Transfer Money | Once Off Payment | Multiple Transfers | Payment History Status |   |
|-----------------------------------------|----------------|------------------|--------------------|------------------------|---|
| Account Number                          |                |                  |                    | Statua                 |   |
| 000000000000000000000000000000000000000 | ~              |                  |                    | Select Status          | 4 |
| From Date                               |                |                  |                    | To Date                |   |
| 13 Mar 2020                             | 目              |                  |                    | 14 Mar 2020            |   |
| From Amount                             |                |                  |                    | To Amount              |   |
|                                         |                |                  |                    |                        |   |
| Search Ca                               | incel Reset    |                  |                    |                        |   |

After clicking search all transaction done under once off payments i.e., Domestic, TISS, International will be displayed as indicated below, click the reference of a particular transaction number to view the transaction details

| Transaction Date | Reference Number | Debit Account Details | Payee Details | Remitted Amount | Status    |
|------------------|------------------|-----------------------|---------------|-----------------|-----------|
| 14 Mar 2020      | 4031807290740001 | 20020000008659        | P             | TZS 1.000.00    | PROCESSED |

Below customer transaction detail will be created for a customer to download Advice receipt by clicking on Download Advice field below

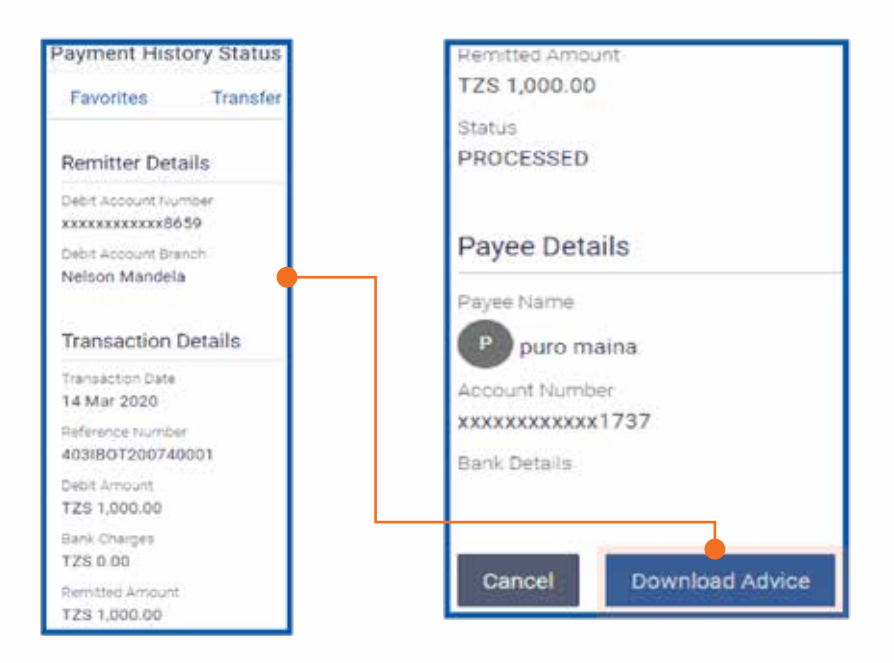

The downloaded Advice will drop below the transaction screen as indicated

Here is the sample of transaction Advice which can be used by the customer as payment evidence

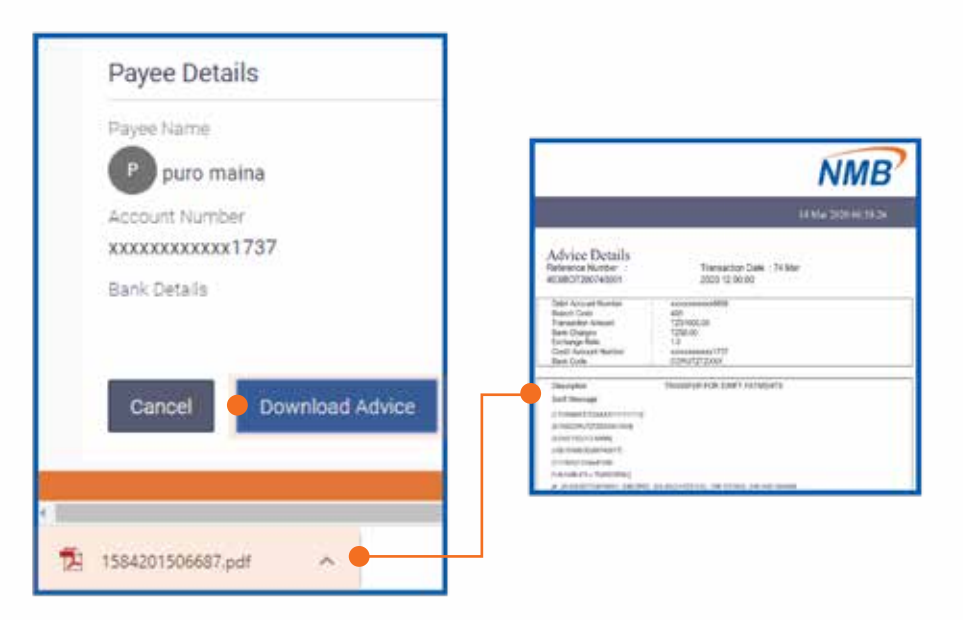